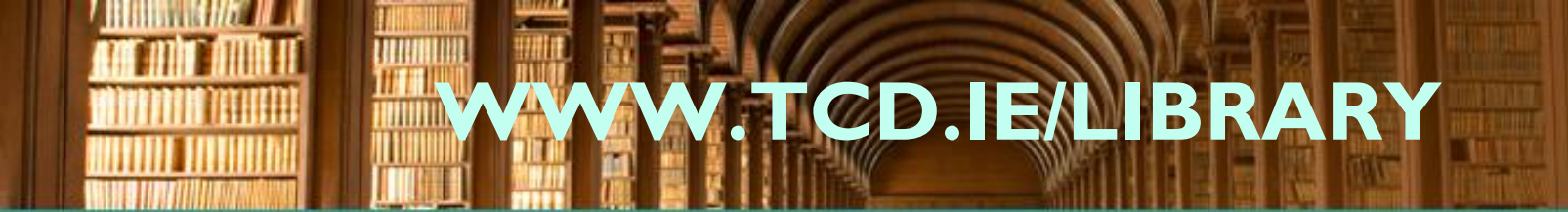

# Instructions for Use of Smart Board

Trinity College Library Dublin

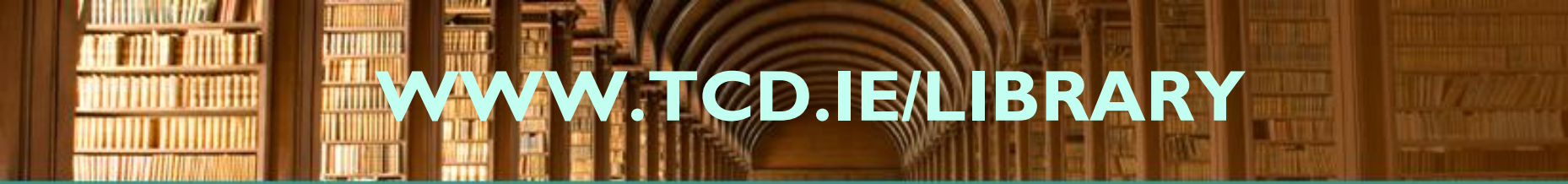

If the Smart Board screen does not display a mirror image of the laptop screen, logoff the laptop from the start menu and on the logon screen click on restart.

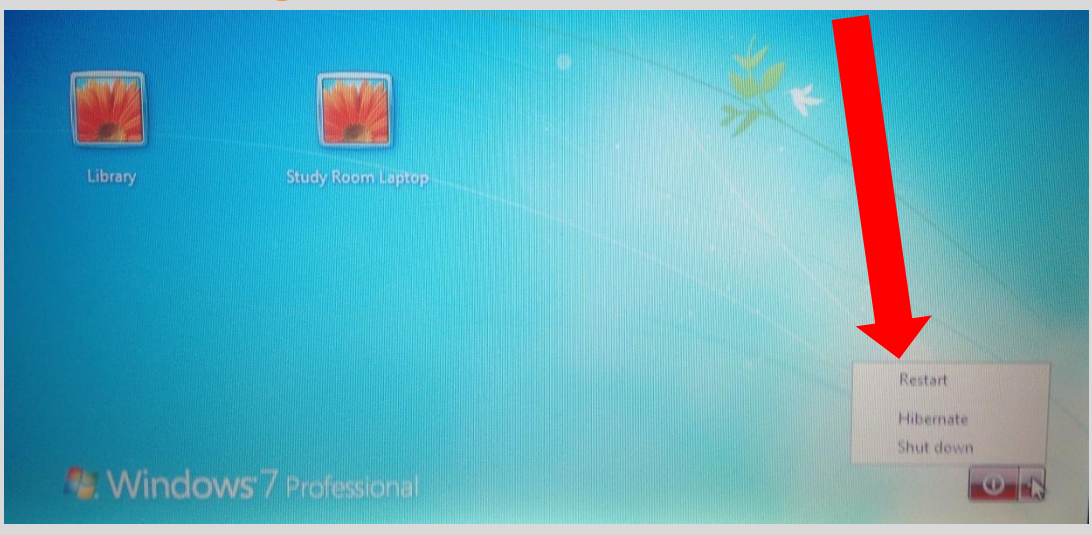

The laptop should restart and logon to the Study Room profile and automatically display on both screens

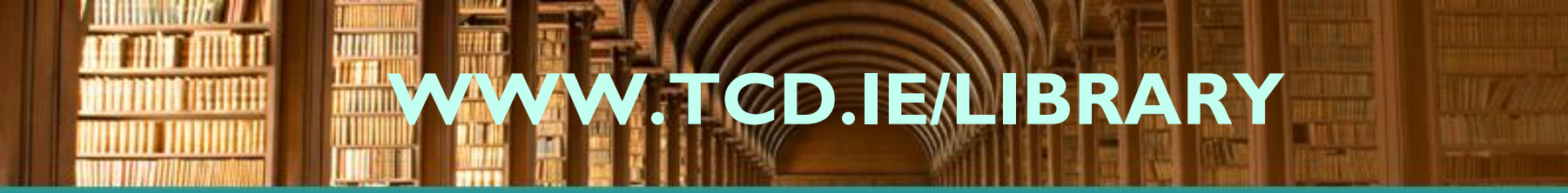

#### This tab will open a toolbar for the Smart Board

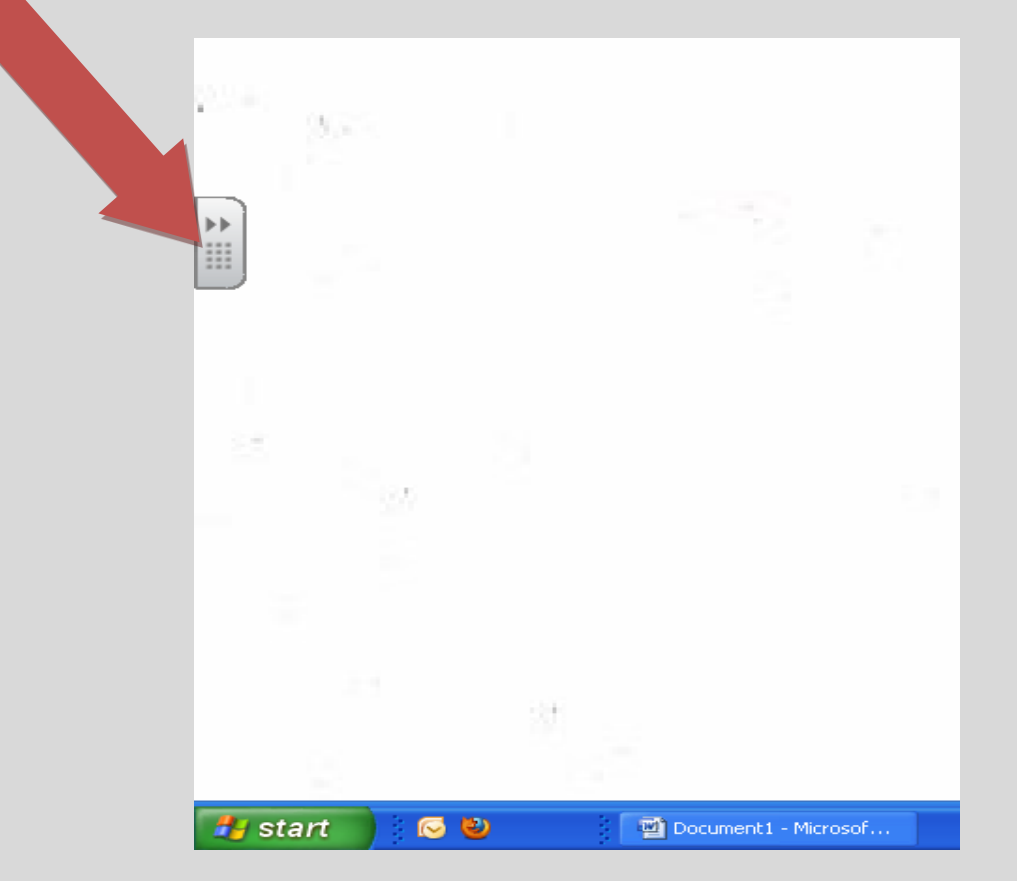

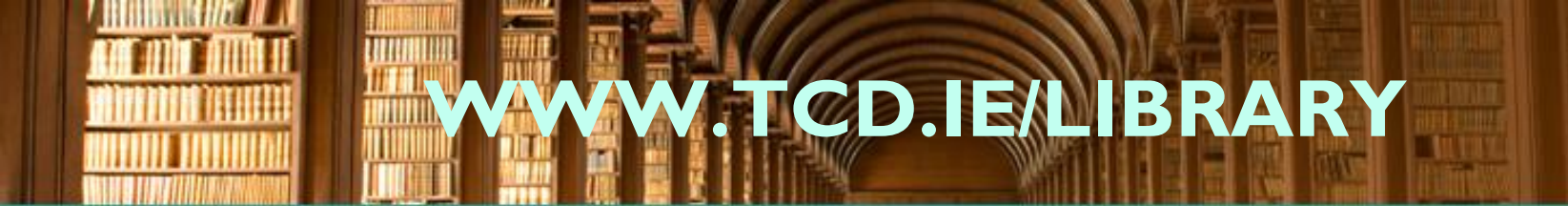

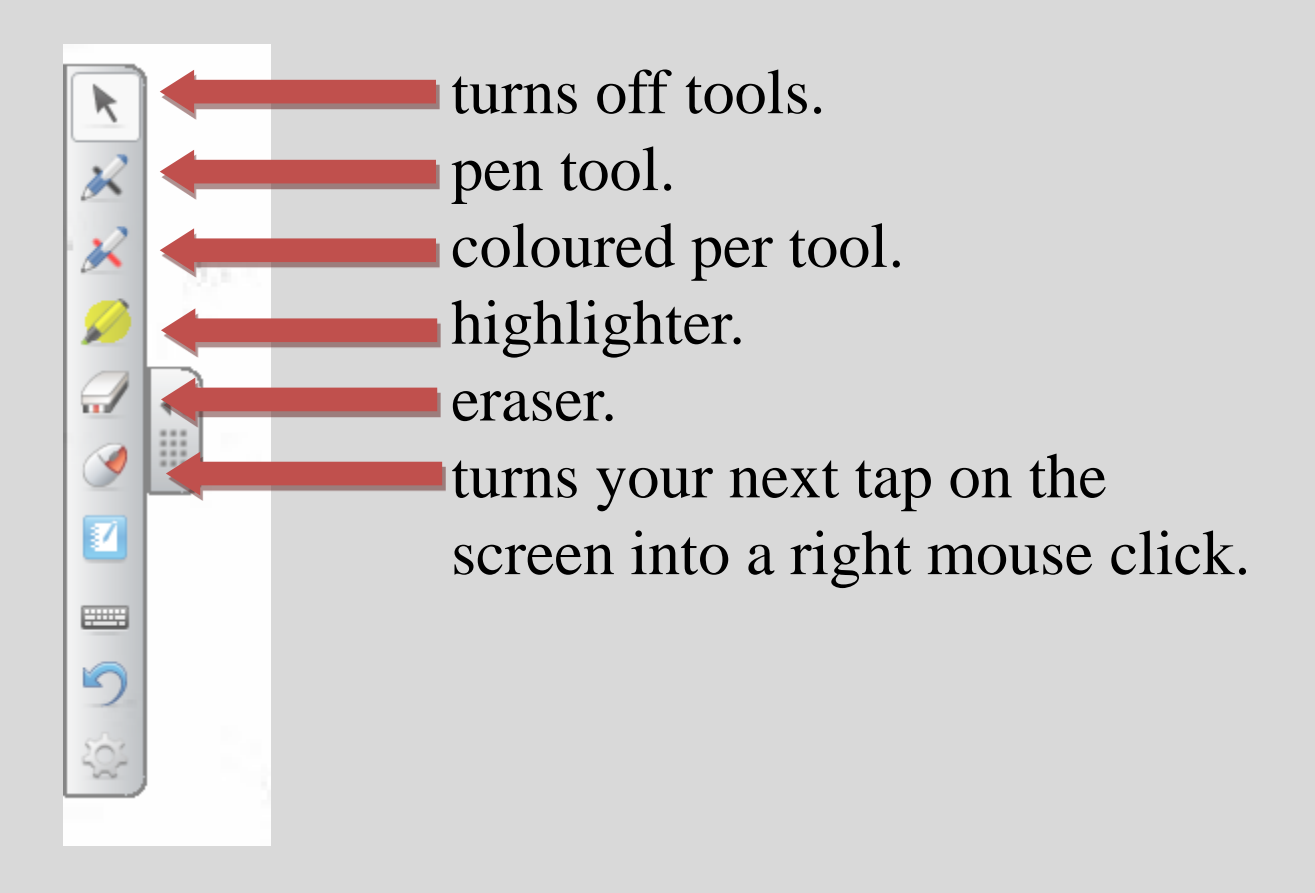

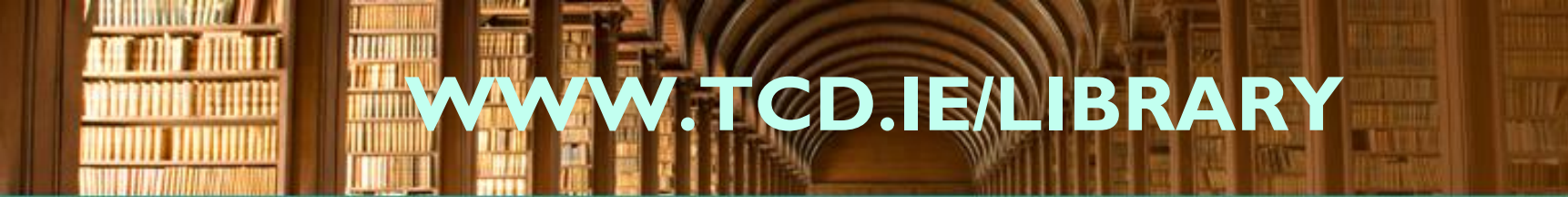

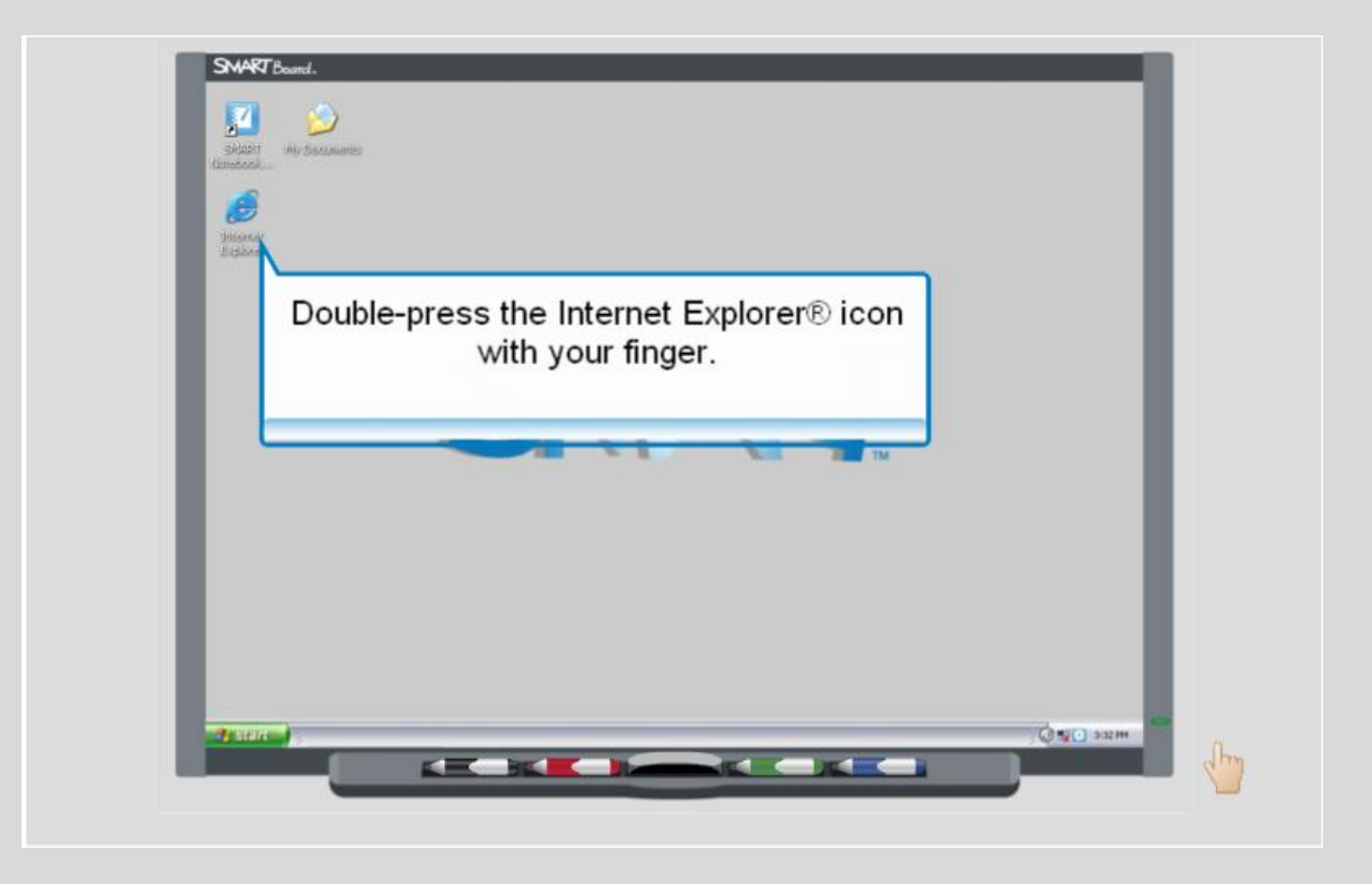

Trinity College Library Dublin

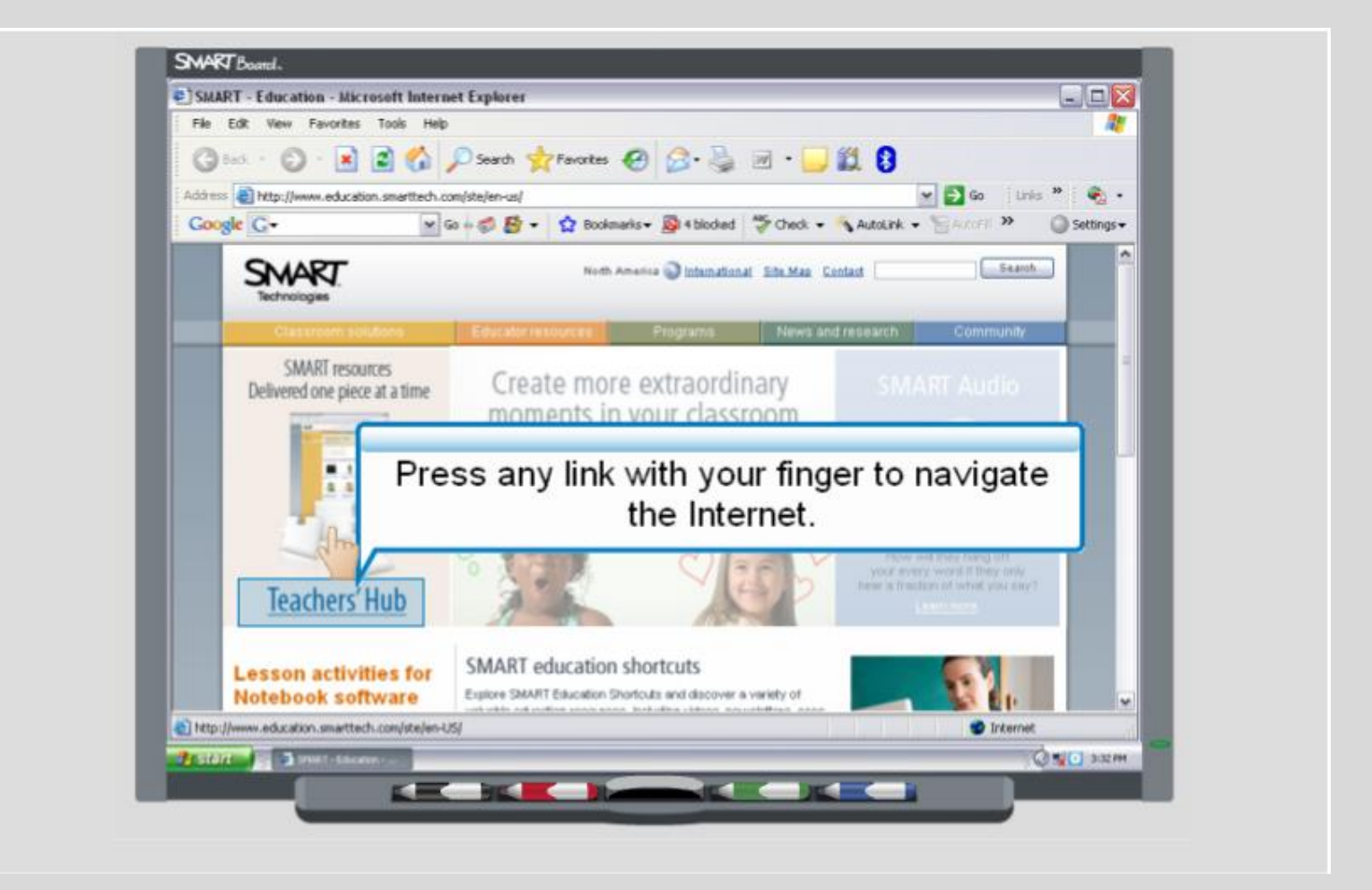

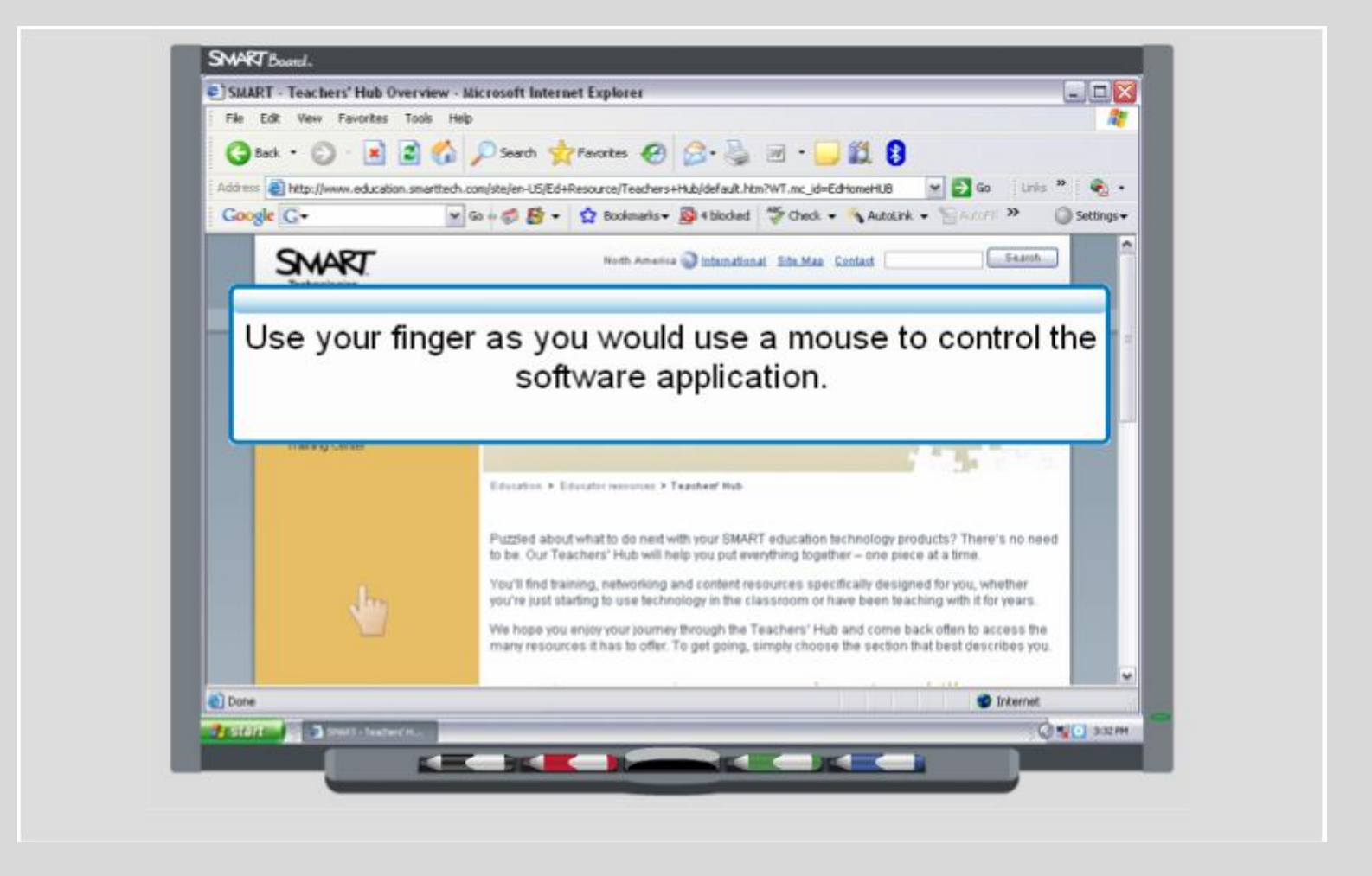

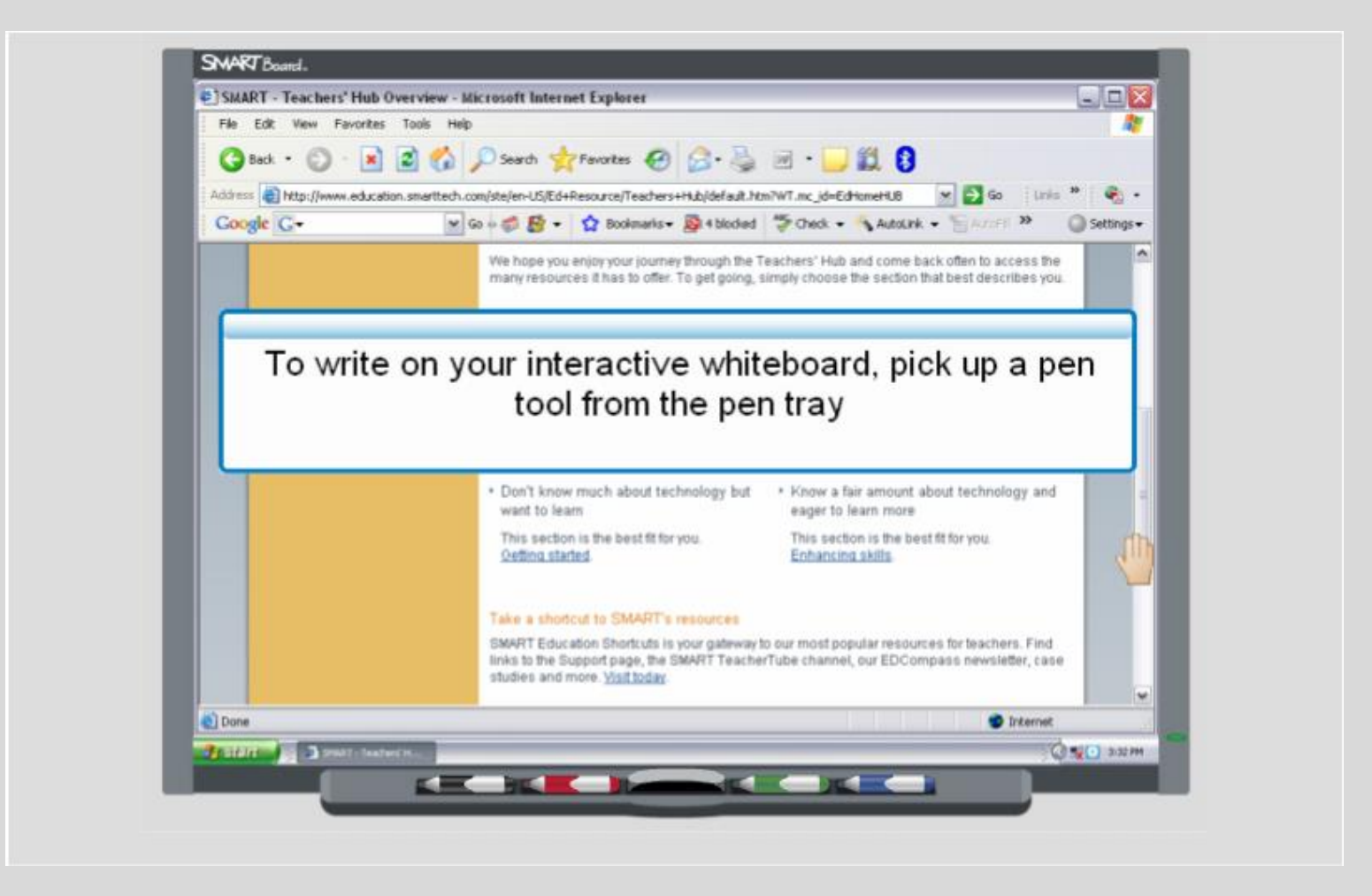

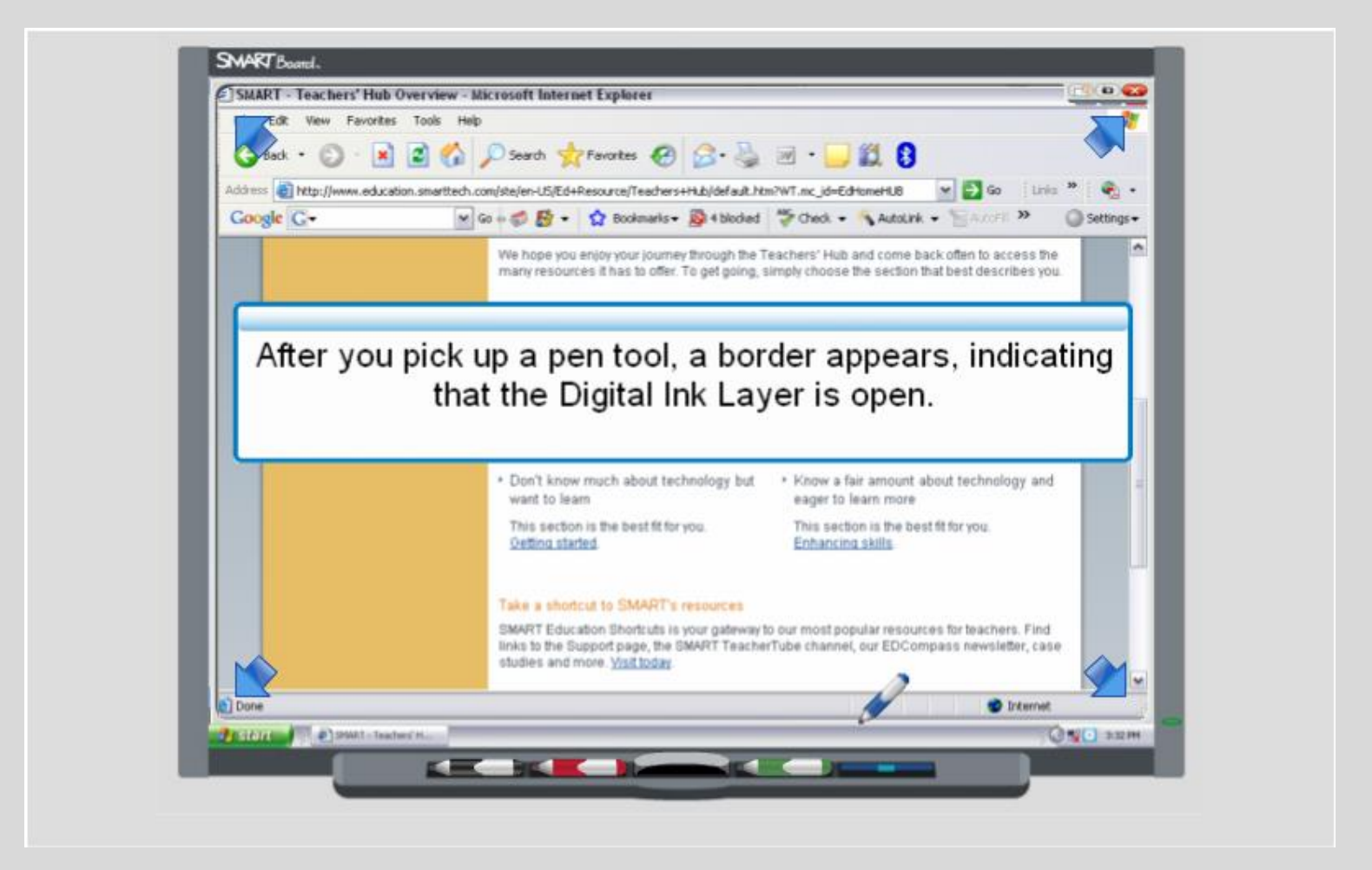

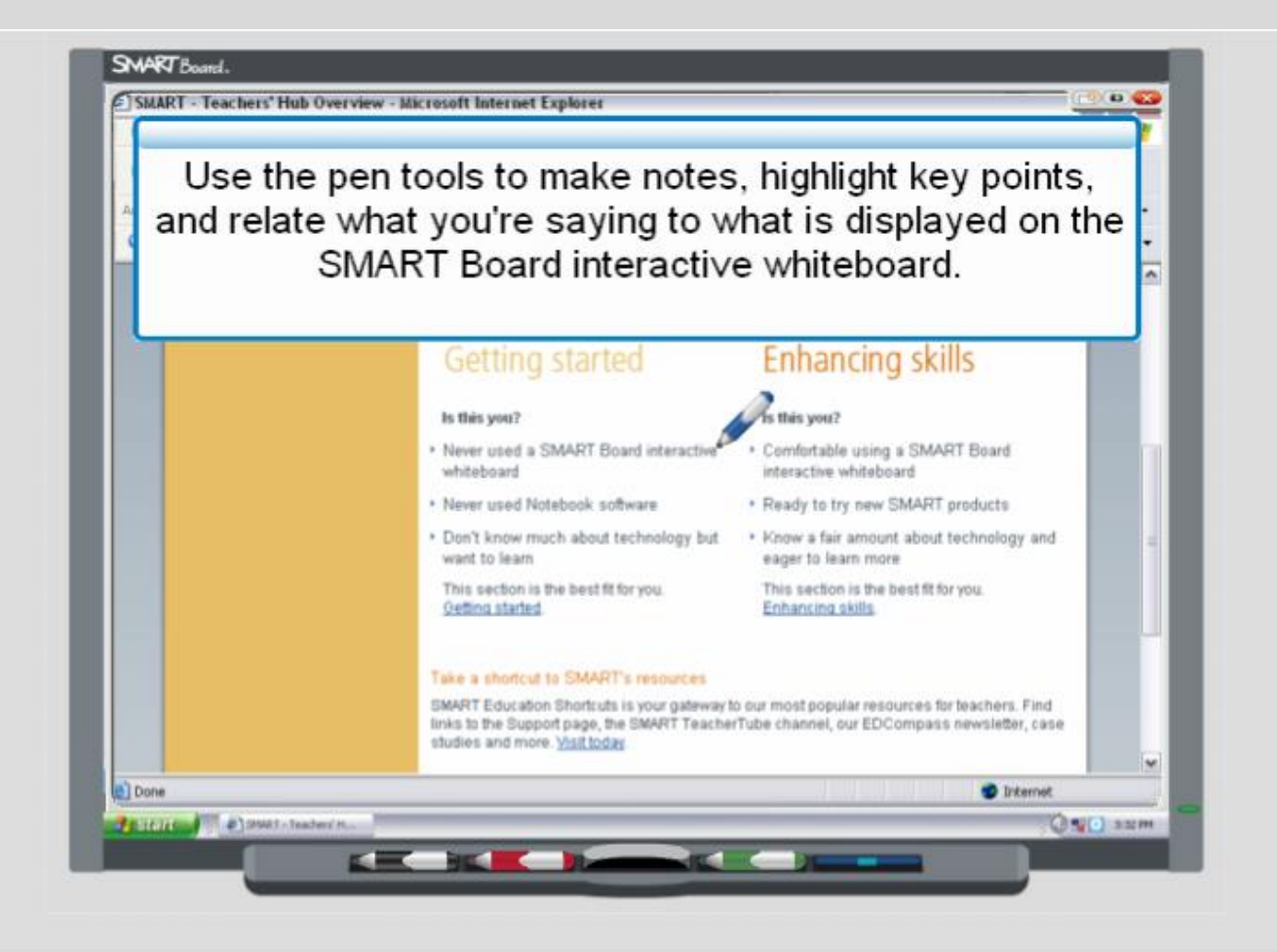

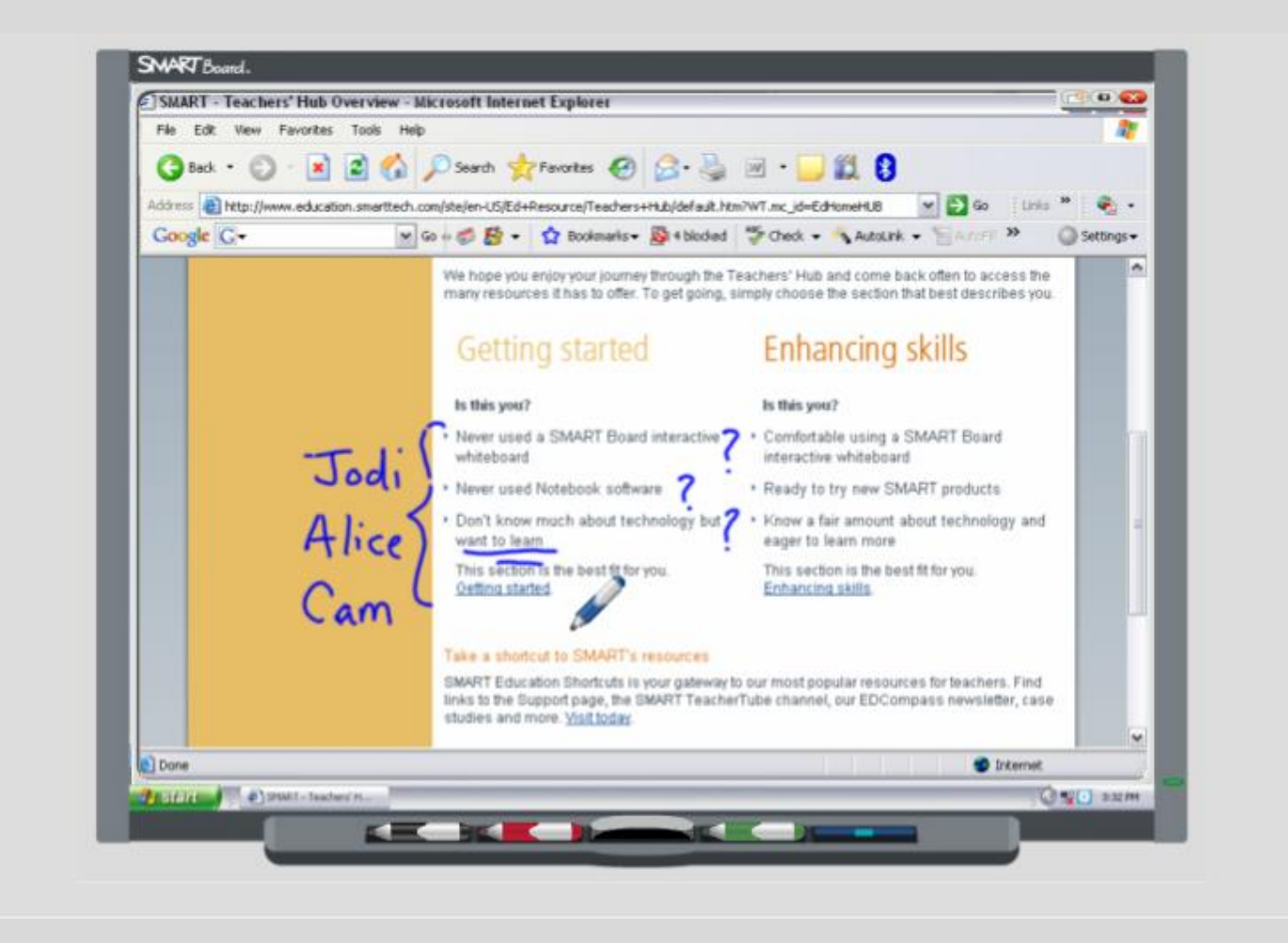

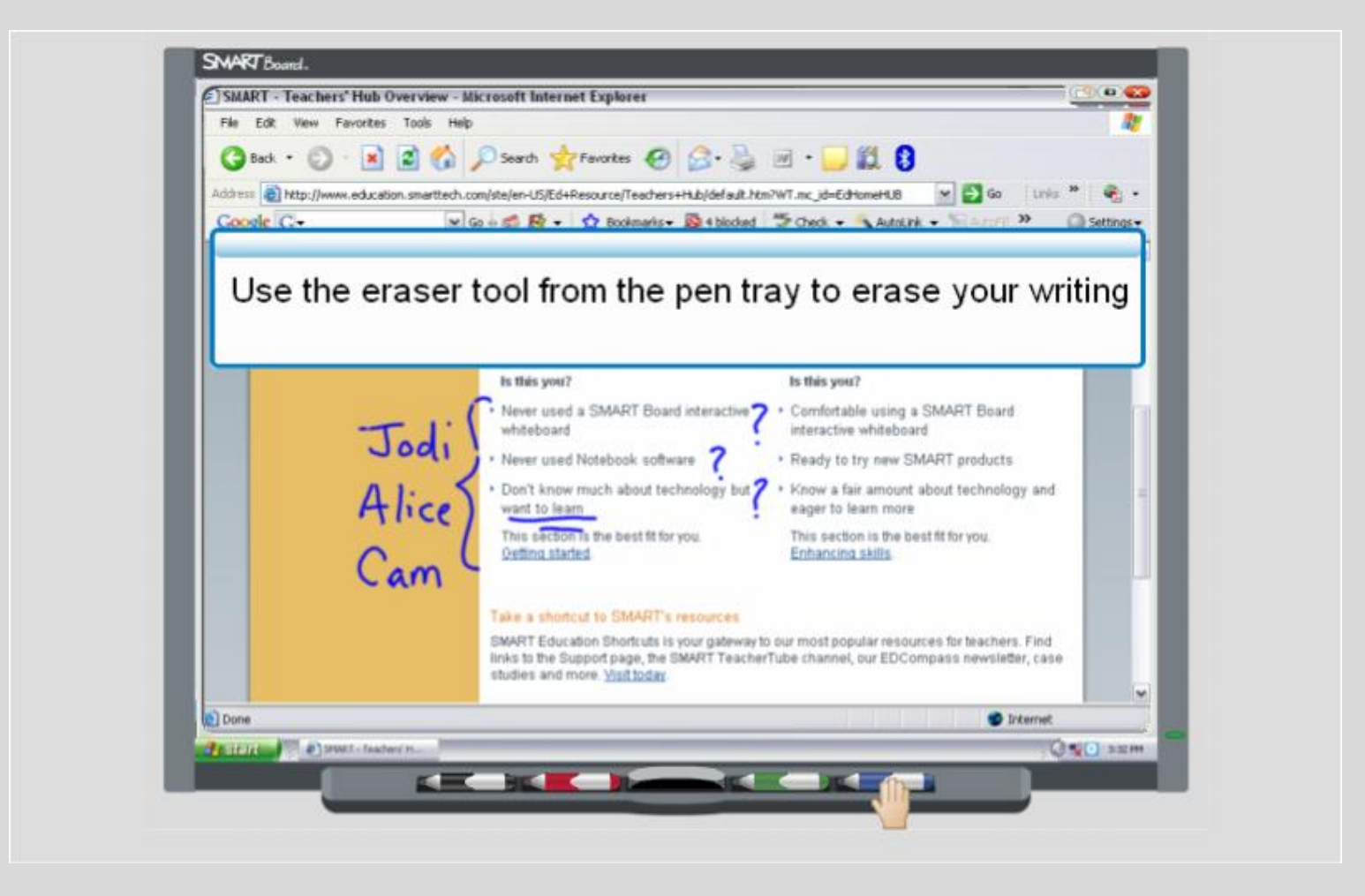

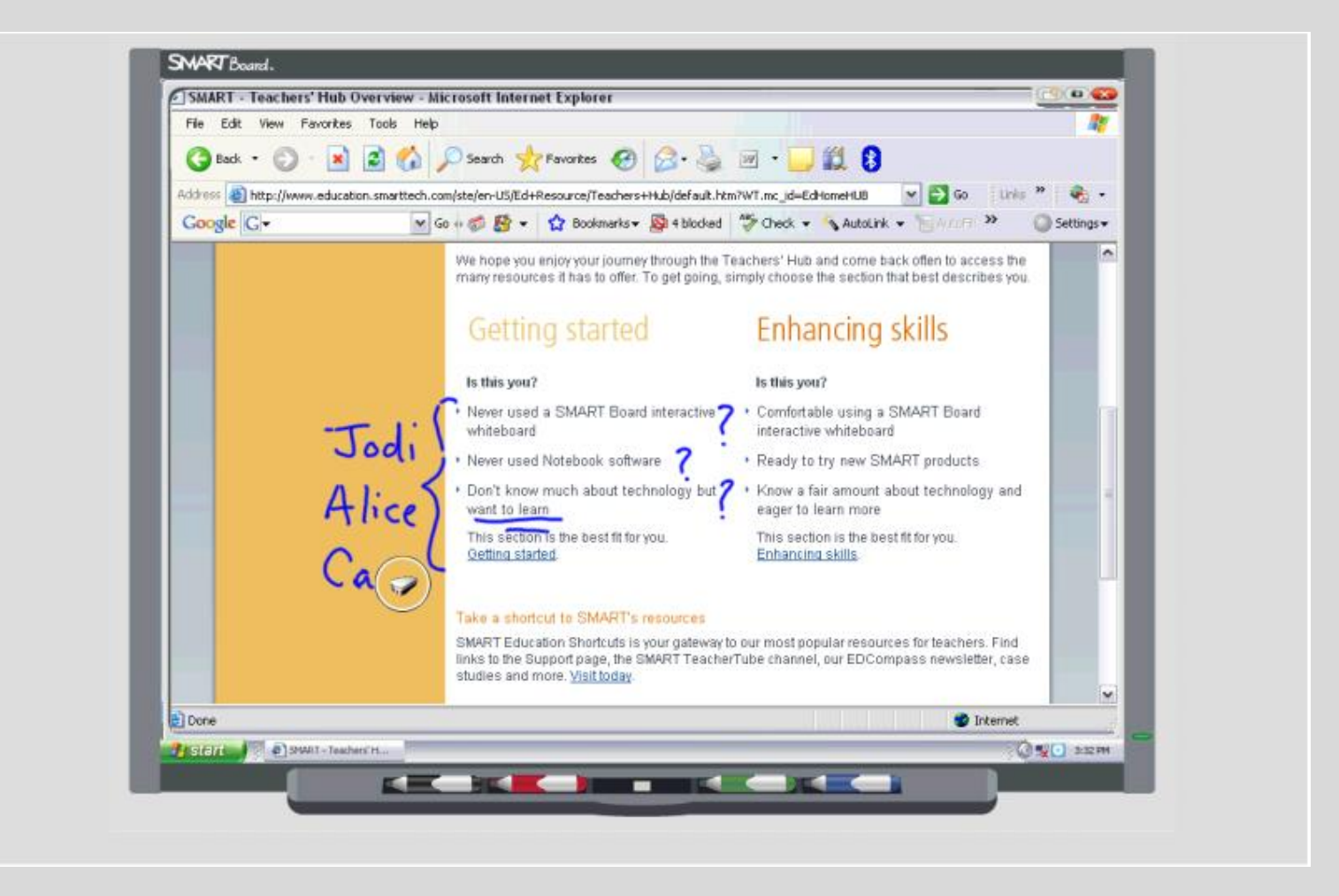

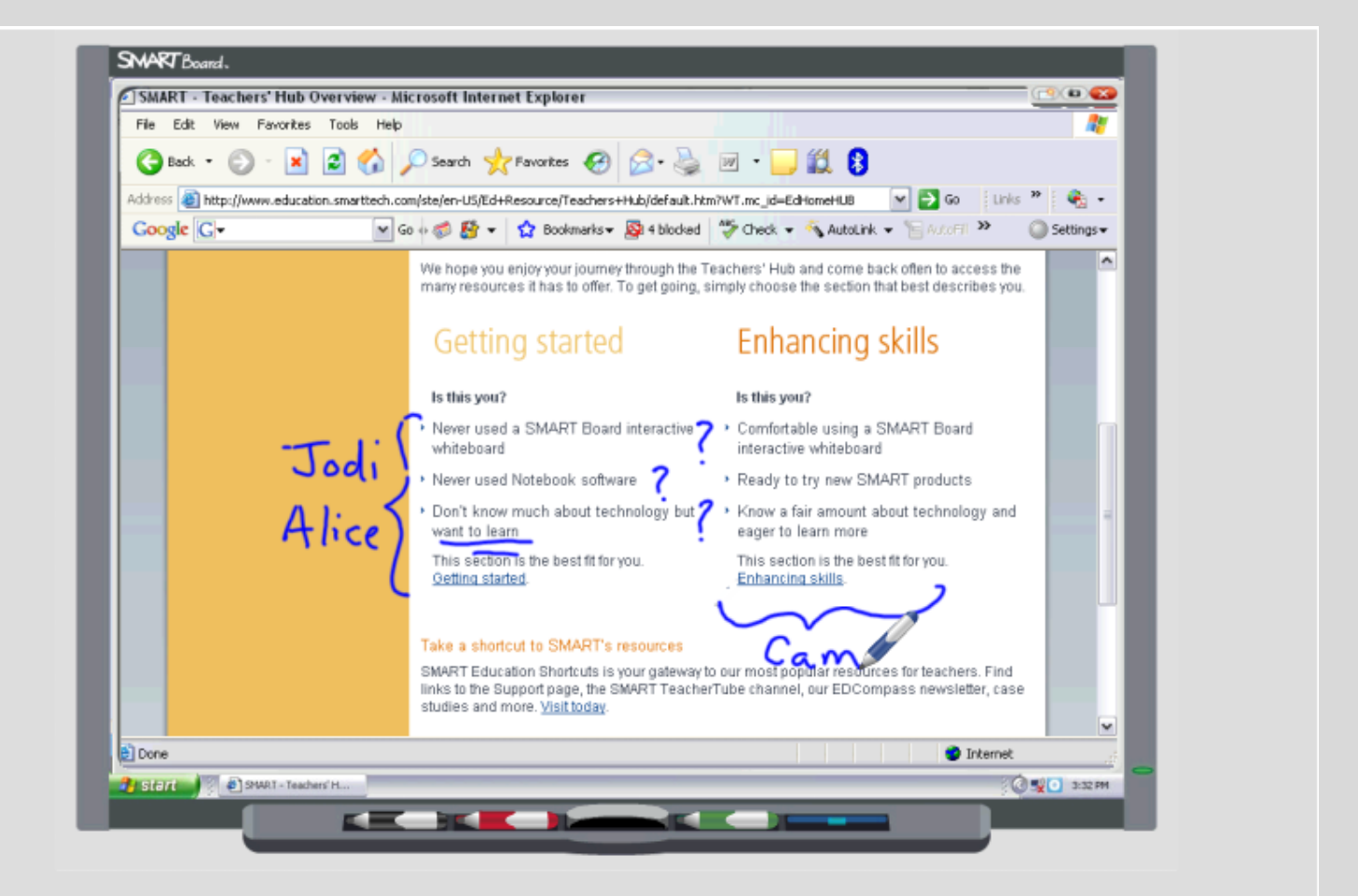

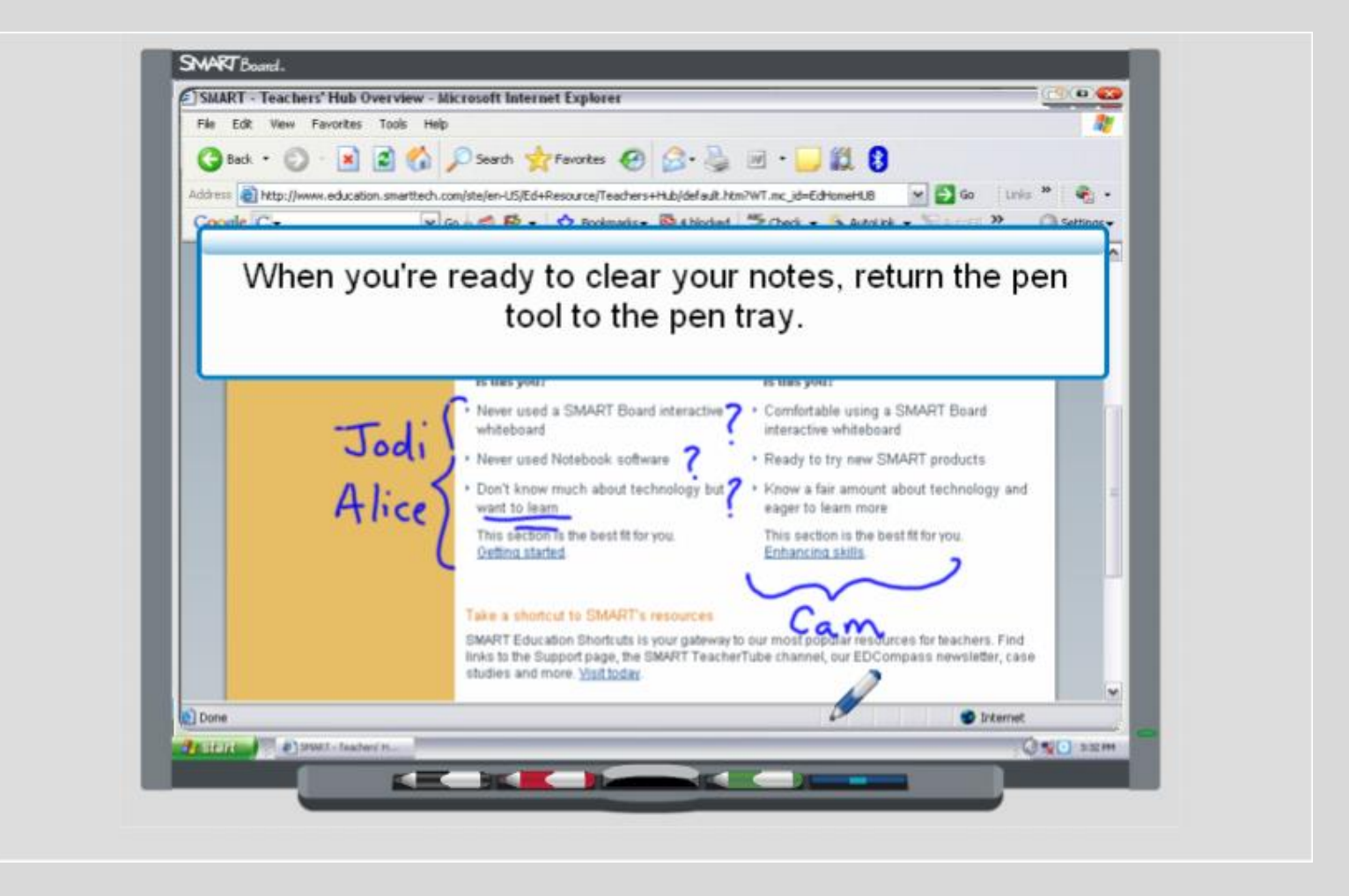

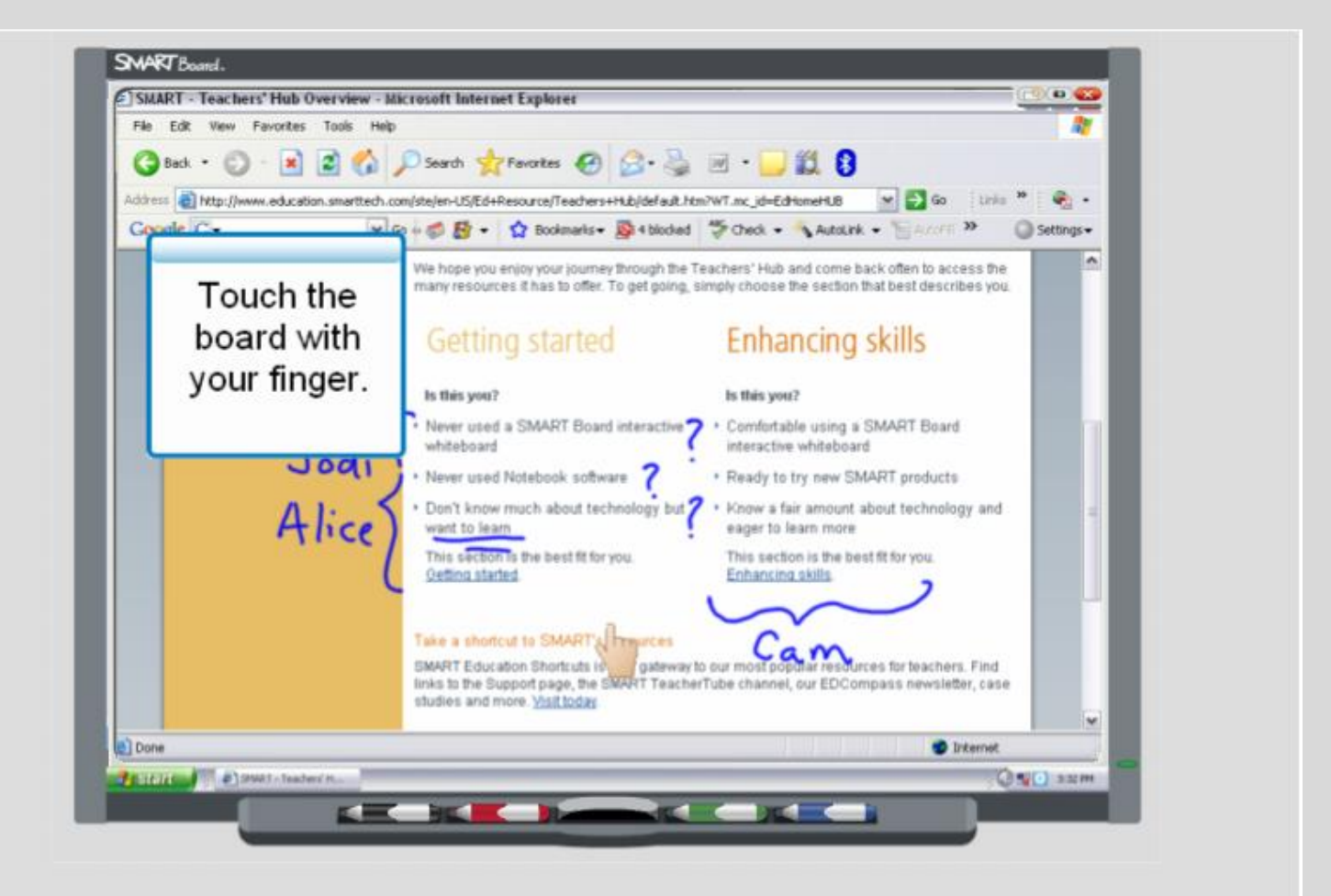

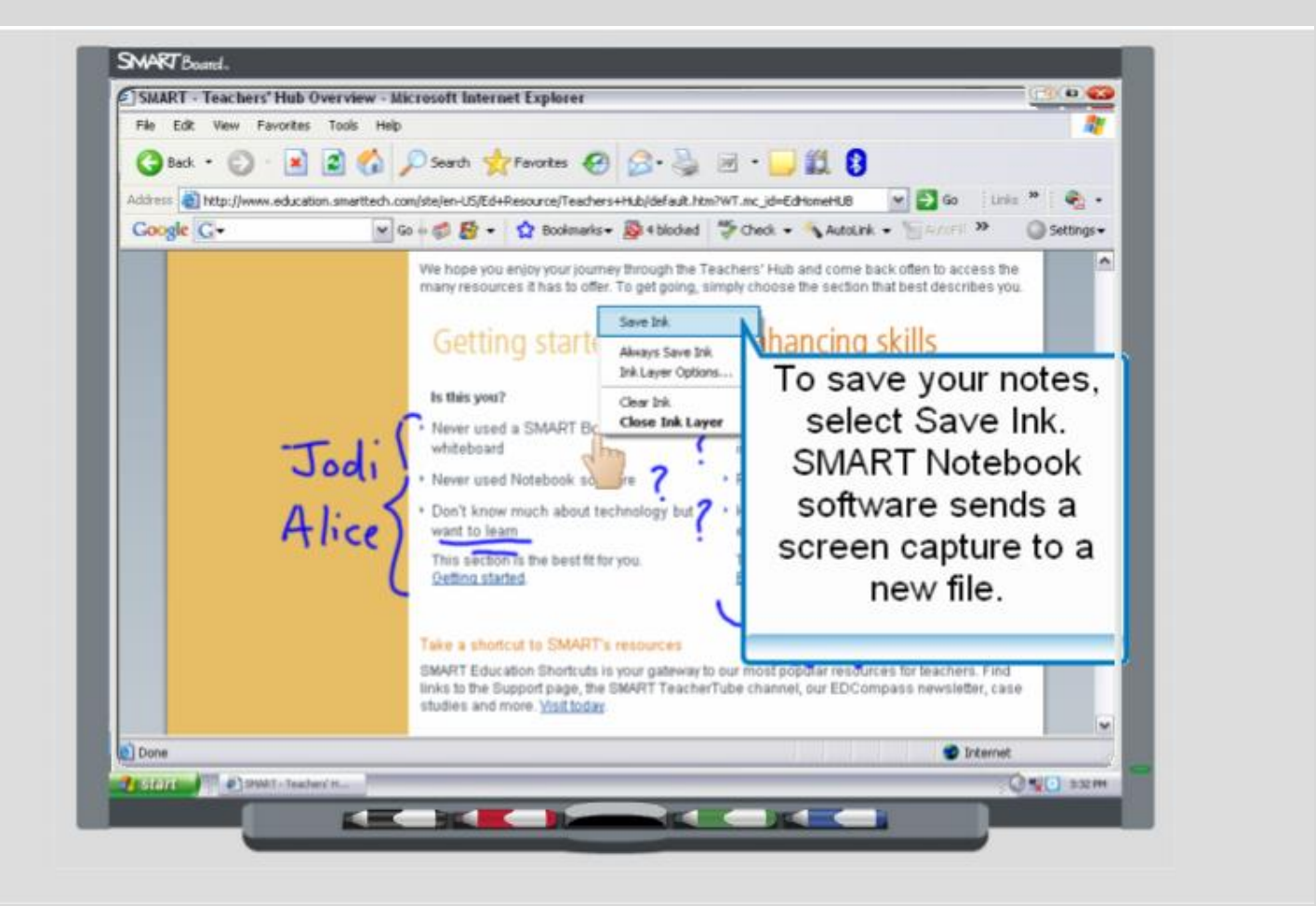

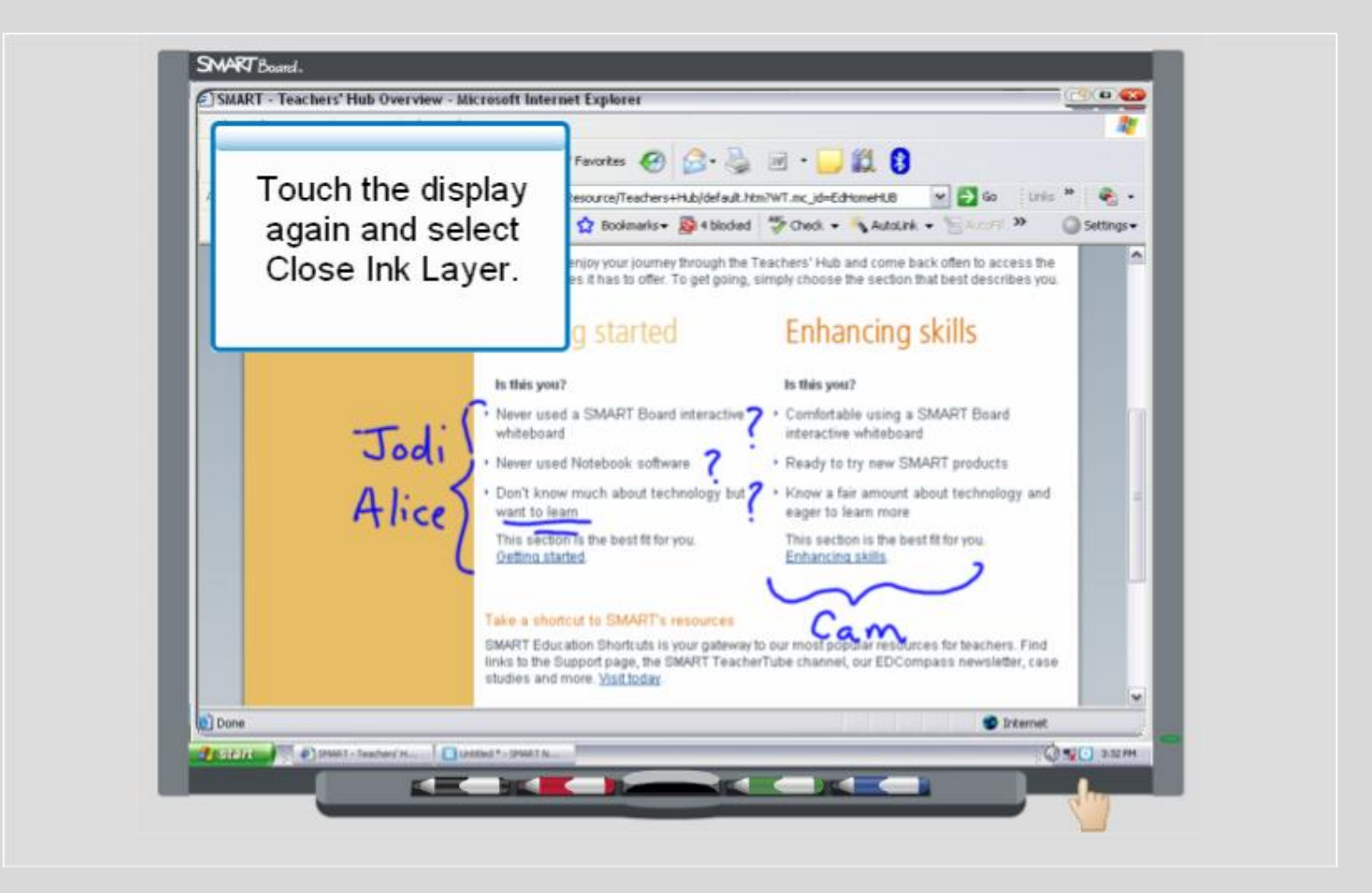

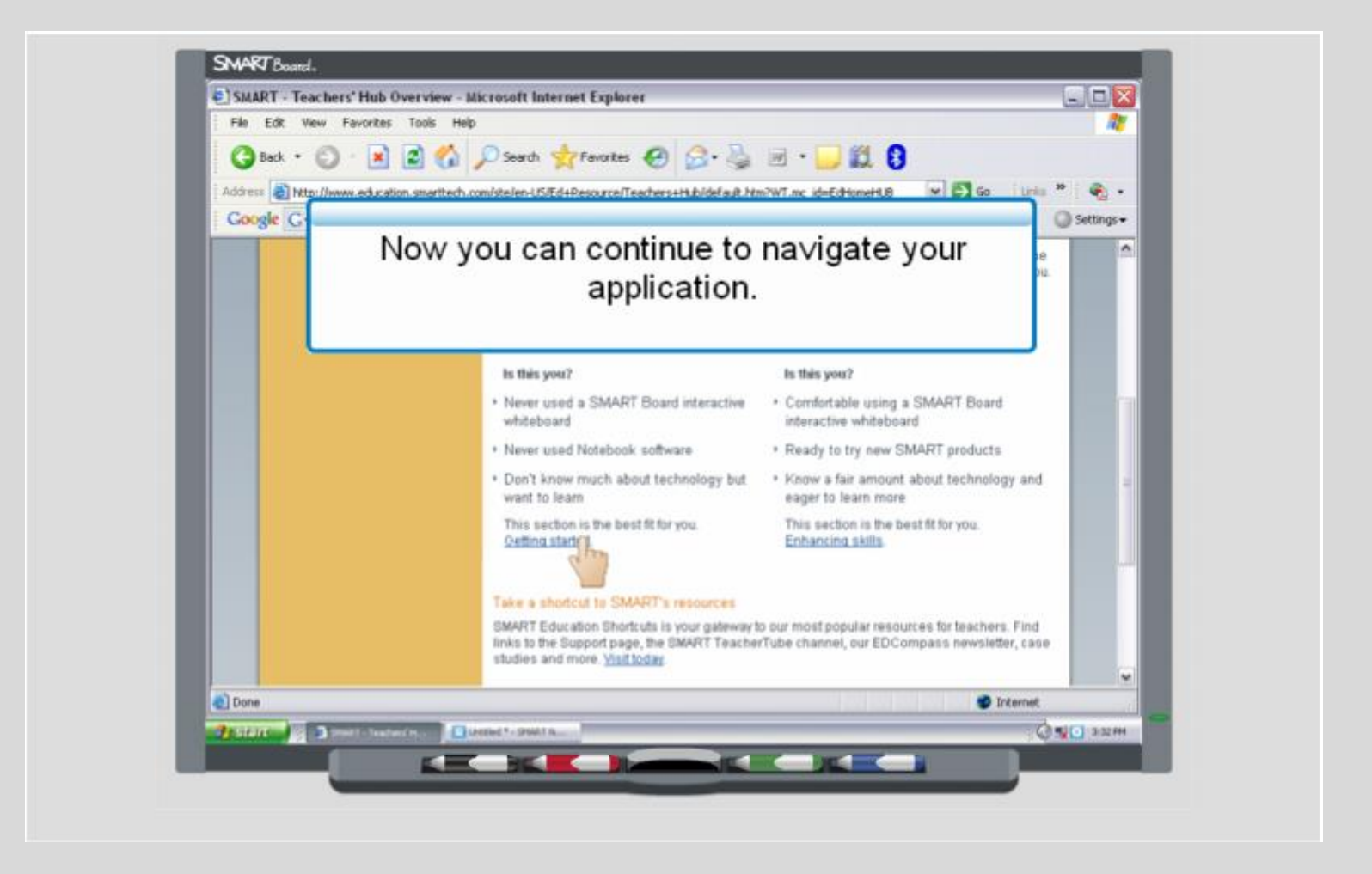

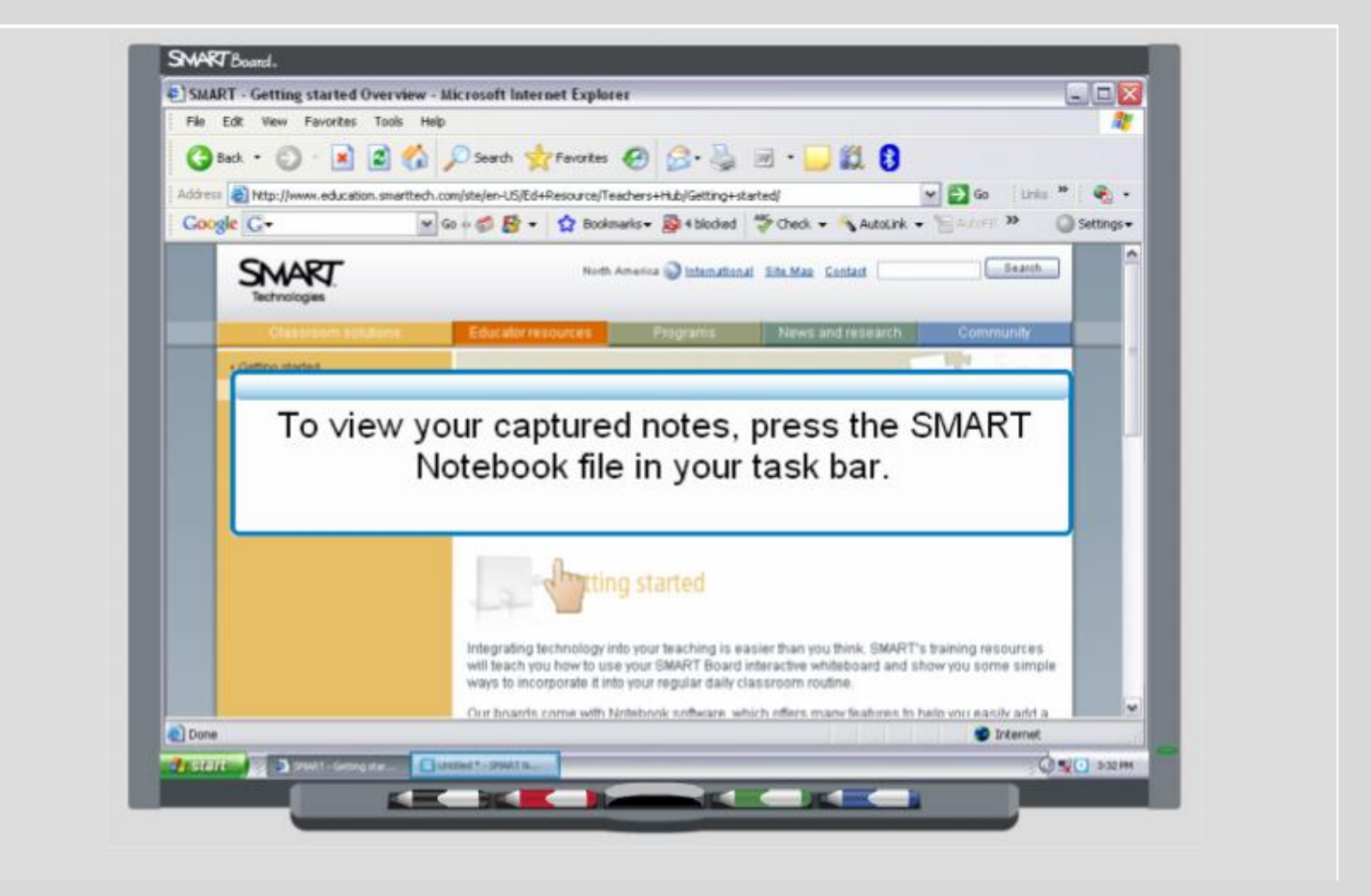

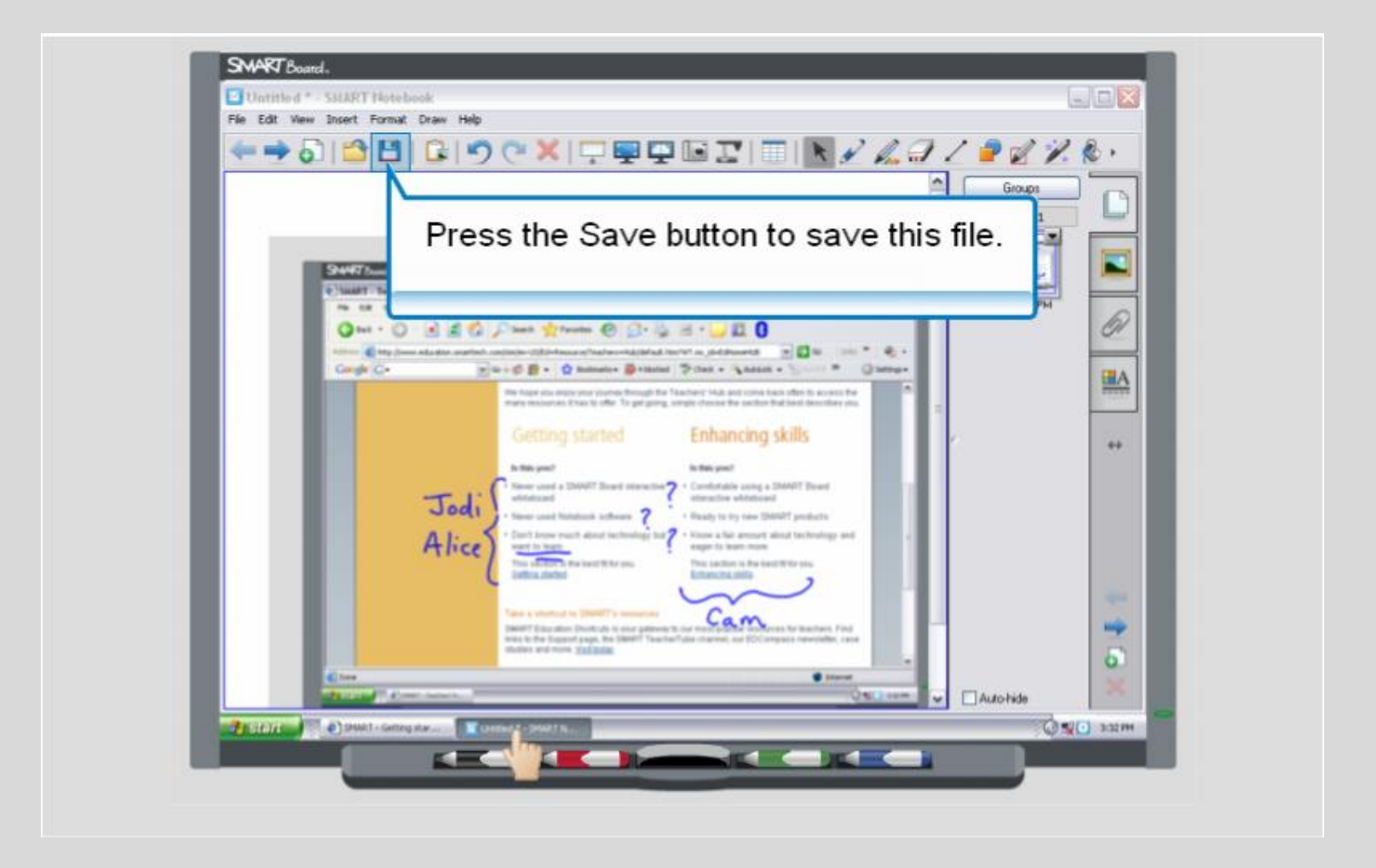

You can save your presentation in a Powerpoint format by clicking on File, choosing export and opting for Powerpoint format when saving your file.